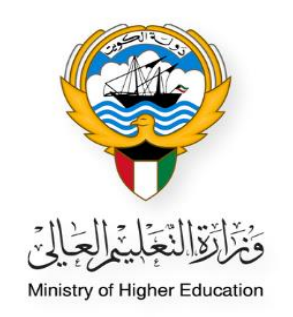

# الخطوات الخاصة بطلب المكافأة الاجتماعية للطلبة الدراسين على نفقتهم الخاصة

• النظام الأكاديمي – حساب الطالب

Ministry of Higher Education Fajer abdulrhman Alsafran

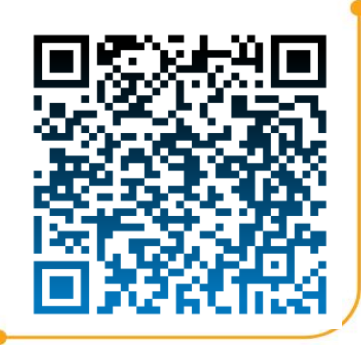

# الطلبة :-

انشاء حساب جديد من قبل الطالب
 في حال توفر حساب سابق يرجى الانتقال إلى صفحة رقم 3

|                                                            | بالقالة المالي .<br>AMERTO OF MAGNET EDUCATION            |
|------------------------------------------------------------|-----------------------------------------------------------|
| النظام الأكاديمي                                           |                                                           |
| Academic Online System                                     |                                                           |
| مة المرور / Password الرئم المننى / Civil ID               | ĸ                                                         |
| Login                                                      |                                                           |
| Create a New Accou<br>Forgot Password<br>Required Document | تى مىلى ھۆر<br>ئى نىپتەكلەك ئەرىرى ـ<br>ھىستىنەت ئىستۇرىغ |

- تعبئة البيانات الشخصية
- ادخال الرقم المدني سيظهر الاسم بالعربي
- 2. الضغط على زر انشاء بعد التأكد من صحة البيانات

|                 | باب الطالب (اضافة)          | موذج:تفاصيل حس | ن                     |                                  |
|-----------------|-----------------------------|----------------|-----------------------|----------------------------------|
|                 | اسم المستخدم                |                | ********              | رقم الطالب                       |
|                 | كلمة المرور للمستخدم        | *              | :                     | 🔶 الرقم المدني للطالب            |
|                 | تأكيد كلمة السر             |                |                       |                                  |
|                 |                             | i              | حسب المعلومات المدنية | اسم الطالب ( عربي ) - ،          |
|                 | الاسم الثاني ( عربي )       | *              | :                     | الاسم الأول ( عرب <sup>ي</sup> ) |
|                 | الاسم الأخير ( عربي )       |                |                       | الاسم الثالث ( عربي )            |
| ل الاسم بالعرب  | من افضلك ادخا               |                |                       |                                  |
|                 |                             |                | - اجباري              | اسم الطالب ( انجليزي )           |
|                 | الاسم التاني ( انجليزي<br>/ | *              | :                     | الاسم الأول ( انجليزي )          |
|                 | )<br>الاسم الأخير ( انجليزي |                |                       | الاسم الثالث ( انجليزي ر         |
|                 | )                           |                |                       | (                                |
| الاسم بالانجليز | ۔<br>من افضلك ادخل ا        |                |                       |                                  |
|                 |                             |                |                       | الجنسية                          |
| •               | الحالة الاجتماعية           |                | إختيار 🗙 *            | الجنس                            |
|                 |                             |                |                       | تاريخ الزواج                     |
|                 | مكان الميلاد                | *              | ·                     | تاريخ الميلاد                    |
|                 |                             |                |                       |                                  |
|                 | هاتف1                       | *              |                       | الهاتف النقال - الكويت           |
|                 | ھاتف2                       |                |                       | الهاتف النقال - بلد<br>الدانية   |
|                 |                             |                |                       | الدراسة<br>الماتف النقال - ملات  |
|                 | ھاتف3                       |                |                       | الأمر                            |
|                 |                             |                |                       | -                                |
|                 | تاريخ الجواز السغر          |                |                       | رقم جواز السغر                   |
|                 | تاريخ انتهاء الاقامة        |                |                       | رقم الاقامة                      |
|                 |                             |                |                       | 1                                |
|                 |                             |                |                       | البريد الالكتروني                |
|                 |                             | *              |                       |                                  |
|                 |                             | *              |                       | العنوات                          |
|                 |                             | *              |                       | العنوان                          |

2

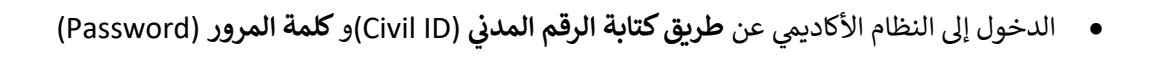

| النظام الأكادمي                                                                                                    |  |
|----------------------------------------------------------------------------------------------------|--|
| Academic Online System                                                                                                    |  |
| كلمة المرور / Password الرقم المنتى / Civil ID                                                                                                    |  |
| Login                                                                                                    |  |
| Create a New Account - الله العرب المعالية العربي المعالية العربي المعالية العربي المعالية المعالية المعالية ال<br>المستقامات المعالية بالمعالية المعالية المعالية المعالية المعالية المعالية المعالية المعالية المعالية المعالية ا<br>المستقامات المعالية المعالية المعالية المعالية المعالية المعالية المعالية المعالية المعالية المعالية المعالية ال |  |
|                                                                                                    |  |

## ملاحظة :-

٥ في حال تم انشاء الحساب بنجاح يرجى الانتقال إلى صفحة رقم 5 النقطة الثانية

- اختيار عرض حساب الطالب من القائمة الظاهرة بالصفحة

| صفحة الترحيب للطالب                           | القائمة                                                                                       |
|-----------------------------------------------|-----------------------------------------------------------------------------------------------|
| مرحبا بك في منظومة الديرة للخدمات الالكترونية | الصفحة الرئيسية<br>فائمة الطلبات<br>المكافاة الاحتماعية<br>استكمال البيابات للمفبولين<br>غروج |

الضغط على زر تحرير لتفعيل النموذج والتعديل على البيانات

| القائمة                    |                                             | نموذج: تفاصيل حساب الطالب(عرض) |
|----------------------------|---------------------------------------------|--------------------------------|
|                            | رقم الطالب                                  | اسم المستخدم                   |
|                            | الرقم المدناي للطالب                        | كلمة المرور للمستخدم           |
|                            | اسم الطالب ( عربي ) - حسب المعلومات المدنية |                                |
| الصفحة الرئيسية            | الاسم الأول ( عربك )                        | الاسم الثاني ( عربي )          |
|                            | الاسم الثالث ( عربكِ )                      | الاسم الأخير ( عربك )          |
| قائمة الطلبات              | اسم (عربڢ)                                  |                                |
|                            | اسم الطالب ( انجليزې ) - اجبارې             |                                |
| المكافاه الاجتماعية        | الاسم الأول ( انجليزي )                     | الأسم الثاني ( انجليزي )       |
| -                          | الاسم الثالث ( انجليزي )                    | الاسم الأخير ( انجليزي )       |
| استكمال البيانات للمقبولين | الاسم بالانجليزية                           |                                |
| عرض حساب الطالب            | الحنسية                                     |                                |
|                            | الجنس                                       | الحالة الاجتماعية              |
| خروج                       | تاريخ الزواح                                |                                |
|                            | تاريخ الميلاد                               | مكان الميلاد                   |
|                            |                                             |                                |
|                            | الهاتف النقال - الكويت                      | هاتف 1                         |
|                            | الهاتف النقال - بلد الدراسة                 | هانف2                          |
|                            | الهاتف النقال - ولي الأمر                   | ھاتف3                          |
|                            | رقم جواز السغر                              | تاريخ الجواز السغر             |
|                            | رقم الاقامة                                 | تاريخ انتبهاء الاقامة          |
|                            | البريد الالكتروندي                          |                                |
|                            | العنوات                                     |                                |
|                            |                                             |                                |
|                            |                                             | الغاء تحرير                    |

- الضغط على زر حفظ بعد التعديل

| مة                                  |                                                                    | دج تفاصيل عمل الطالب(تعديل <u>)</u> |                                                         |
|-------------------------------------|--------------------------------------------------------------------|-------------------------------------|---------------------------------------------------------|
|                                     | رقم الطالب                                                         | اسم المستخدم                        | •                                                       |
|                                     | الرقم المدناي للطالب                                               | كلمة المرور للمستخدم                | •                                                       |
|                                     |                                                                    | تأكيد كلمة السر                     | *                                                       |
| نة الرئيسية                         | اسم الطالب ( عربي ) - حسب المعلومات المدنية<br>الاسم الأمار عربي ) | الاسم الثقري ( عبره )               |                                                         |
|                                     |                                                                    | الاستراتيات ( عربات)                | *                                                       |
| الطلبات                             | الاسترائيات (غربات)                                                | الالتعار الأخير ( عربت)             | من افضلك ادخاء الاسم بالعربية كما هم ممحمد فخر حماد ال  |
| اه الاجتماعية                       | اسم الطالب ( انجليزې ) - احبارې<br>الاسم الأول ( انجليزې )         | الاسم الثاني ( انجليزي )            | [                                                       |
| t desired and the literation of the | الاسم الثالث ( انجليزې )                                           | الاسم الأخبر ( انجليزې )            | *                                                       |
| المعبونين                           |                                                                    |                                     | من افضلك ادخل الاسم بالانجليزية كما هو موجود في جواز ال |
| حساب الطالب                         | الجنسية سعودى                                                      |                                     |                                                         |
|                                     | الجنس ذکر 🗸 *                                                      | الحالة الاجتماعية                   | اعزب 💙 🔹                                                |
|                                     | تاريخ الزواح                                                       |                                     |                                                         |
|                                     | • 🔝 22/05/2004                                                     | مكان الميلاد                        | الخبر                                                   |
|                                     | الهاتف النقال - الكويت                                             | هانف1                               | •                                                       |
|                                     | الهاتف النغال - بلد الدراسة                                        | هاتف2                               |                                                         |
|                                     | الهاتف النقال - ولكِ الأمر                                         | هانف3                               |                                                         |
|                                     | رقم جواز السغر                                                     | تاريخ الجواز السغر                  | 11/04/2023                                              |
|                                     | رقم الاقامة                                                        | تاريخ انتهاء الاقامة                |                                                         |
|                                     | البريد الالكتروناي                                                 | *                                   |                                                         |
|                                     | العنوان                                                            | *                                   |                                                         |

اختيار المكافأة الاجتماعية من القائمة

| نائمة                    | نمز                                         | ذج: تفاصيل حساب الطالب(عرض) |
|--------------------------|---------------------------------------------|-----------------------------|
|                          | رقم الطالب                                  | اسم المستخدم                |
|                          | الرقم المدناب للطالب                        | كلمة المرور للمستخدم        |
|                          | اسم الطالب ( عربي ) - حسب المعلومات المدنية |                             |
| يفحة الرئيسية            | الاسم الأول ( عربك )                        | الاسم الثاني ( عربي )       |
|                          | الاسم الثالث ( عربك )                       | الاسم الأخير ( عربك )       |
| مة الطلبات               | اسم (عربهِ)                                 |                             |
|                          | اسم الطالب ( انجليزي ) - اجباري             |                             |
| كافاه الاجتماعية         | الاسم الأول ( انجليزي )                     | الاسم الثانكِ ( انجليزِكِ ) |
|                          | الاسم الثالث ( انجليزي )                    | الاسم الأخير ( انجليزې )    |
| تكمال البيانات للمقبولين | الاسم بالانجليزية                           |                             |
| ض حساب الطالب            | الجنسية                                     |                             |
|                          | الجنس                                       | الحالة الاجتماعية           |
| ස                        | تاريخ الزواج                                |                             |
|                          | تاريخ الميلاد                               | مكان الميلاد                |
|                          |                                             |                             |
|                          | الهانف النغال - الخويت                      | هایت ا                      |
|                          | الهانف النعال - بلذ الذراس                  | 2000                        |
|                          | الهالف اللغات - ولاي الامر                  | لفالفاذ                     |
|                          | رقم حواز السغر                              | تاريخ الجواز السغر          |
|                          | رقم الاقامة                                 | تاريخ انتهاء الاقامة        |
|                          | البريد الالكتروني                           |                             |
|                          | العنوات                                     |                             |
|                          |                                             |                             |

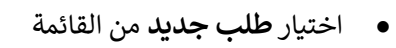

| صفحة الترحيب للطالب                   | القائمة                    |
|---------------------------------------|----------------------------|
|                                       |                            |
|                                       | الصغحة الرئيسية            |
|                                       | طلب جديد<br>قائمة الطلبات  |
|                                       | المستندات المطلوبة للتقديم |
| ا مر کار دارد در در در در در در در    | الرجوع                     |
| مرحبا بكم في نظام المكافاة الاجتماعية |                            |
|                                       |                            |
|                                       |                            |
|                                       |                            |
|                                       |                            |
|                                       |                            |
|                                       |                            |
|                                       |                            |
|                                       |                            |
|                                       |                            |
|                                       |                            |
|                                       |                            |
|                                       |                            |
|                                       |                            |
|                                       |                            |
|                                       |                            |
|                                       |                            |
|                                       |                            |
|                                       |                            |
|                                       |                            |
|                                       |                            |
|                                       |                            |
|                                       |                            |
|                                       |                            |
|                                       |                            |
|                                       |                            |
|                                       |                            |
|                                       |                            |

- في حال ظهور مسج عدم استطاعة الطالب التقديم يرجى التواصل مع الدعم الفني مع اثبات عدم التحاق الطالب
   بأي من المؤسسات الأكاديمية أو تخرجه منها (جامعة الكويت التطبيقي بعثات داخلية)
  - o التواصل عن بعد : https://www.mohe.edu.kw/site/AR/TechnicalSupport?PageID=15

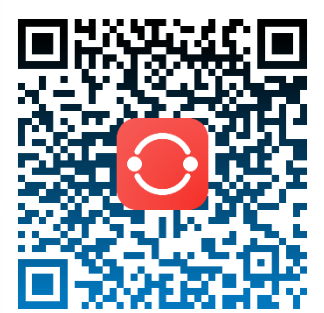

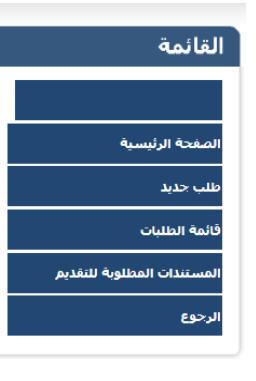

Sorry, This Service is not available for you!!! عزيزي الطالب لايحق لك التقديم على مكافأة إجتماعية الرحاء التاكد من عدم قبولك في البعثات الخارجية او جامعة الكويت او الهيئة العامة للتعليم التطبيقي او الجامعات الخاصة يرجى موافاتنا عبر البريد الإلكتروني Bioka, where\_support@mohe.edu.kw بالانسحاب أو الفصل أو شبهادة التخرج لرفع الحظر ( Block )

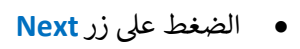

| Form :- Student Request Creation Process                                              | القائمة                    |
|---------------------------------------------------------------------------------------|----------------------------|
| Inside Kuwait (Music) Inside Kuwait (Art) Outside Kuwait Please Select Allowance Type |                            |
|                                                                                       | الصفحة الرئيسية            |
|                                                                                       | طلب جديد                   |
|                                                                                       | قائمة الطلبات              |
|                                                                                       | المستندات المطلوبة للتقديم |
|                                                                                       | الرجوع                     |
|                                                                                       |                            |
|                                                                                       |                            |
|                                                                                       |                            |
|                                                                                       |                            |
|                                                                                       |                            |
| Next Cancel                                                                           |                            |
|                                                                                       |                            |

تعبئة البيانات الأكاديمية
 يجب أن تكون بيانات الحساب البنكية من بنك كويتي فقط.

| المراكبة         المراكبة المذاكبة الطالب           الرئيسية         الاسر (عردين للطالب           الرئيسية         المرم (الاخترية الطالب           المركبين المركبة         المرم (الاخترية الطالب           الحسية         الحسر (عردين)           الجنسية         الجنسية           الجنسية         الجنسية           الجنسية         الجنسية           الجنسية         الجنسية           الجنسية         الجنسية           المطلوبة لللغذيم         الجنسية           المطلوبة لللغذيم         المكانة           المطلوبة         المكانة الخطاعية           المطلوبة         المكانة الخطاعية           المطلوبة         المكانة الخطاعية           المطلوبة         المكانة الخطاعية           المطلوبة         المكانة الخطاعية           المطلوبة         المكانة الخطاعية           المطلوبة         المم الخطعة           المطلوبة         المحاطية                                                                                                    |    | الحالة الاحتماعية<br>البريز الأكثروني1<br>الهانت لا المالي - بلد الدراسة           |                |
|----------------------------------------------------------------------------------------------------|----|------------------------------------------------------------------------------------|----------------|
| الرئيسية         الرئيس بالاختلاب           الرئيسية         السر بالاختلابة           الرئيسية         اسر طريان خلابة           الحسن         الحسن           الحسن         الحسن           الحسن         الحسن           المالية         الحسن           الجنسية         الحسن           المالية         الحسن           المالية         الجنسية           المالية         الجنسية                                                                                                    |    | الحالة الاحتماعية<br>البريد الاكثروني1<br>الهاني 2<br>الهانف النفاف - يلد الدراسة  |                |
| الاسم بالانتيزية           السم (غريض)           الخنس)           الخنس)           الخنس)           العامة           العامة                                                                                                    |    | الحالة الاحتماعية<br>البريد الالكتروني1<br>الهائف 2<br>الهائف النقال - بلد الدراسة |                |
| رئيسية المراعب المراعب المراعب المراعب الحليات الحليات الحليات الحليات الحليات الحليات المراد الأكثروني 1<br>الجنسية المراد الأكثروني 1<br>الهائة المائل الكليات الهائة الناب الكوني 1<br>الهائة المائل الكليات الموات الهائة المائل المائل المائ<br>المائل المائل المائل المائل المائل المائل المائل المائل المائل المائل المائل المائل المائل المائل المائل المائل المائل المائل المائل المائل المائل المائل المائل المائل المائل المائل المائل المائل المائل المائل المائل المائل المائل ا |    | الحالة الاجتماعية<br>البريد الالكتروني1<br>الهاتف 1<br>الهاتف النقال - بلد الدراسة |                |
| الحاس         الحالة الاختماعة           الجنسية         الجنسية           البانة         البرنة الاختماعة           البانة         البرنة           البانة         البرنة           البانة         البرنة           البانة         البرنة           البانة         البرنة           البانة         البرنة           البانة         البرنة           البانة         البرنة           المطلوبة للنقذيم         البرنة           المطلوبة للنقذيم         البرنة           المطلوبة للنقذيم         البرنة           المطلوبة اللبرنة         البرنة           المطلوبة للنقذيم         البرنة           المطلوبة         البرنة           المطلوبة         البرنة           المطلوبة         البرنة           المطلوبة         البرنة           المطلوبة         البرنة           المطلوبة         البرنة           المطلوبة         البرنة           المطلوبة         البرنة           المطلوبة         البرنة           المطلوبة         البرنة           المطلوبة         البرنة           المطلوبة         البرانة           المطلوبة         البرانة </td <td></td> <td>الحالة الاحتماعية<br/>البريد الالكتروني1<br/>الهاتف 2<br/>الهاتف النقال - بلد الدراسة</td> <td></td>                                                                                                    |    | الحالة الاحتماعية<br>البريد الالكتروني1<br>الهاتف 2<br>الهاتف النقال - بلد الدراسة |                |
| البران الأكثريون ( الأراد الأكثريون) ( البران الأكثريون) ( البران الخليف) ( البران الخليف) ( البران الخليف) ( البران الخليف) ( البران الأكثريون) ( البران الأكثريون) ( البران الأكثريون) ( البران الخليف) ( البران الخليف) ( البران الخليف) ( البران الخليف) ( البران الخليف) ( البران الخليف) ( البران الخليف) ( البران الخليف) ( البران البران الخليف) ( البران الخليف) ( البران البران البران الخليف) ( البران البران البران البران البران البران البران البران البران البران البران البران ( البران البران البران البران البران البران البران البران البران البران البران البران البران البران البران ( البران البران البران البران البران البران البران البران ( البران البران البران البران البران البران البران البران البران ( البران البران البران البران البران البران البران البران البران البران ( البران البران البران البران البران ( البران البران البران البران البران البران البران البران البران البران البران البران البران البران البران البران البران البران البران البران البران البران البران البران البران البران البران البران البران البران البران البران البران البران البران الب                                                                                                    |    | البريد الالخبروني1<br>الهاتف 2<br>الهاتف النقال - بلد الدراسة                      |                |
| الولان على         الولان على           التوان النقال - الكونت         التوان النقال - بلذ الدراسة           المثلوبة للنقديم         نقاصيل التلك           نوع العلن         نوع العلن           بد الدراسة         التوان المثلوبة           بد الدراسة         التوان المثلوبة           بد الدراسة         التوان المثلوبة           بد الدراسة         التوان التوان التوان المثلوبة           بد الدراسة         التوان التوان ال                                                                                                    |    | الهاتف النقال - بلد الدراسة                                                        |                |
| تقاصل الطب<br>المطوبة للنفديم<br>نوع الملب الملب<br>بلد الدراسة إيتيان ت اسم الدامعة<br>اسم الناحص إيتيان ت اسم الدامعة<br>حالة الدراسة إيتيان ت مها الابنعاث                                                                                                    |    |                                                                                    |                |
| المتلوبة للتعديم تقاصل الطلب<br>بوع الملك المكافاة الاحتماعية<br>بد الدراسة إيتان عامية<br>اسم التحص إيتان عامية اسم الدرجة<br>حالة الدراسة إيتان عم جهة الابتعاث                                                                                                    |    |                                                                                    |                |
| نوع الملب المكافة الاختماعية<br>بلد الدراسة إلى التخبل السم الجامعة<br>اسم التحمي إلى التخبل المراسة<br>حالة الدراسة إلى التخبل الحالي                                                                                                    |    |                                                                                    |                |
| بلد الدراسة إختيان • اسم الجامعة<br>اسم النحصون إختيان • اسم الدرحة<br>حالة الدراسة إختيان • حهة الإنفعات                                                                                                    | ية |                                                                                    |                |
| اسم النحصف المتل عن اسم النرحة المراسة الدراسة الدراسة الدراسة المراسة الم                                                                                                    | *  | اسم الجامعة                                                                        | اختار الدولة * |
| حالة الدراسة إلقتيار ع جهة الابتعاث                                                                                                    | -  | اسم الدرجة                                                                         | [ المقيار * ]  |
|                                                                                                    |    | جهة الابتعاث                                                                       | القتيان *      |
| تاريخ البدء 📰 تاريخ التخرج                                                                                                    |    | تاريخ التخرج                                                                       |                |
| اسم البنڭ المتيز 👻 اسم الغرع                                                                                                    | *  | اسم الغرع                                                                          |                |
| رقم الحساب                                                                                                    |    | .IBAN No                                                                           |                |
| الملاحظة الانكبرونية 1                                                                                                    |    |                                                                                    |                |
| الملاحظة الانكبرونية 2                                                                                                    |    |                                                                                    |                |

إضافة المستندات المطلوبة في خانة مستندات الطالب

| ئمة                     |                        |        | نظام المكافاه الاجتماعية     |
|-------------------------|------------------------|--------|------------------------------|
|                         | تفاصيل حساب الطالب     |        |                              |
| فيستقال                 | الرقم المدناي للطالب   |        |                              |
|                         | الاسم بالانجليزية      |        |                              |
| جديد                    | اسم (غربات)            |        | â. et . 30 â. U. U           |
|                         | الجنس                  |        |                              |
| ة الطلبات               | المانف                 |        | المرتب الاسترونات            |
|                         | الهاتف النقال - الكويت |        | الماتف النقاب - بلد الدراسية |
| ستندات المطلوبة للتقديم |                        |        |                              |
| وع                      |                        |        |                              |
|                         | اضافة مستندات الطالب   |        |                              |
|                         | تحديد مستندات الغثة    | إختيار | <b>v</b>                     |
|                         | الرجاء تحديد المستندات | ✓ PDF  | No file chosen Choose File   |
|                         |                        |        | حفظ الملغات المرفقه          |
|                         | عرض مستندات الطالب     |        |                              |
|                         |                        |        |                              |
|                         |                        |        |                              |
|                         |                        |        |                              |
|                         |                        |        |                              |
|                         |                        |        |                              |
|                         |                        |        | الرجوع التالي                |
|                         |                        |        |                              |

الضغط على زر التالي

|          |                           | ນ່                              | لمام المكافأة الاجتما | ية                     |     |     |
|----------|---------------------------|---------------------------------|-----------------------|------------------------|-----|-----|
| تفاصير   | صيل حساب الطالب           |                                 |                       |                        |     |     |
| الرقم ال | نم المدناي للطالب         |                                 |                       |                        |     |     |
| الاسم ب  | سم بالانجليزية            |                                 |                       |                        |     |     |
| اسم (ء   | م (عرباب)                 |                                 |                       |                        |     |     |
| الجنسيا  | سن<br>نسبة                |                                 | البريد الالكترو       | 10                     |     |     |
| الهاتف1  | تف1                       |                                 | الهاتف 2              |                        |     |     |
| الهاتف ا | تف النقال - الكويت        |                                 | الهاتف النقال         | بلد الدراسة            |     |     |
| اضافة    | افة مستندات الطالب        |                                 |                       |                        |     |     |
| تحديد م  | بد مستندات الفئة          | اخرى                            | ~                     |                        |     |     |
| اسم الد  | م المستندات               | لمن يهمه الأمر ( التأمينات الاج |                       |                        |     |     |
| الرجاء ت | داء تحديد المستندات       | ✓ PDF                           | File                  | No file chosen Choosen |     |     |
|          |                           |                                 | حفظ الملفات المرفقه   |                        |     |     |
| عرض      | ض مستندات الطالب          |                                 |                       |                        |     |     |
|          | Л                         | صنيف                            | تم التحميل من         | Created_Date           | عرض | حذف |
|          | البطاقة ال                | مدنية للطالب*                   | طالب                  | 09:53:15 12/12/2023 ص  |     | *   |
|          | لمن يهمه الأمر ا          | التأمينات الاجتماعية)           | طالب                  | 09:55:34 12/12/2023 ص  |     | ×   |
|          | استمرارية دراسة مو        | دقة من المكتب الثقافي*          | طالب                  | 09:54:33 12/12/2023 ص  |     | ×   |
|          | لمن يهمه الا              | مر (وزارة الشؤون)               | طالب                  | 09:54:21 12/12/2023 ص  |     | ×   |
|          | قبول الجامعة أو معهد اللغ | ة مصدق من المكتب الثقافي*       | طالب                  | 09:54:08 12/12/2023 ص  |     | ×   |
|          | نموذج                     | حویل راتب*                      | طالب                  | 09:53:57 12/12/2023 ص  |     | ×   |
|          | شها                       | ة الميلاد*                      | طالب                  | 09:53:47 12/12/2023 ص  |     |     |
|          | البطاقة الم               | .نية لولى الأمر*                | طالب                  | 09:53:23 12/12/2023 ص  |     | ×   |
|          |                           |                                 |                       |                        |     |     |
|          |                           |                                 |                       |                        |     |     |

الضغط على زر التالي بعد <u>التأكد</u> من البيانات

القائمة

لرجوع

لصفحة الرئيسية طلب حديد فائمة الطلبات لمستندات المطلوبة للنذ

| تفاصيل حساب الطالب                       | ų                                                                                                    |                                      |                                                                                                    |          |
|------------------------------------------|----------------------------------------------------------------------------------------------------|--------------------------------------|----------------------------------------------------------------------------------------------------|----------|
| الرقم المدني للطالب                      |                                                                                                    |                                      |                                                                                                    |          |
| الاسم بالانجليزية                        |                                                                                                    |                                      |                                                                                                    |          |
| اسم (عربات)                              |                                                                                                    |                                      |                                                                                                    |          |
| الجنس                                    |                                                                                                    | الحالة الاجتماعية                    |                                                                                                    |          |
| الجنسية                                  |                                                                                                    | البريد الالكتروناف1<br>البات م       |                                                                                                    |          |
| الواسط<br>العانة بالنقالية الكميت        |                                                                                                    | الوائف z<br>المائة بالنة البحياد الد | ي اس ق                                                                                                    |          |
|                                          |                                                                                                    |                                      |                                                                                                    |          |
| تفاصيل الطلب                             |                                                                                                    |                                      |                                                                                                    |          |
| رقم الطلب                                | 114546                                                                                                    | Request Type                         | مكافاه اجتماعيه44                                                                                                    | 44       |
| بلد الدراسة                              | اسبانيا                                                                                                    | اسم الجامعة                          | mburg University                                                                                                    | Ham      |
| اسم النخصص                               | طب نفسی                                                                                                    | اسم الدرجة                           | بكالوريوس                                                                                                    |          |
| حالة الدراسة                             | جديد                                                                                                    | جهة الابتمات                         | الطلبة الخاصين                                                                                                    |          |
| ناريخ البدء<br>ا ما الذا                 | 15/01/2024                                                                                                    | تاريخ التحرج                         | 12/07/2028                                                                                                    |          |
| العمر البيت<br>دقم الحساب                |                                                                                                    | JBAN No                              |                                                                                                    |          |
| الملاحظة الالكنيينية                     |                                                                                                    |                                      |                                                                                                    |          |
| الملاحظة الالكترونية 2                   |                                                                                                    |                                      |                                                                                                    |          |
| عرض مستندات الطالب                       | ب                                                                                                    |                                      |                                                                                                    |          |
|                                          | التصنيف                                                                                                    | تم التحميل من                        | Created_Date                                                                                                    | عرض      |
|                                          | البطاقة المدنية للطالب*                                                                                                    | طالب                                 | 09:53:15 12/12/2023 ص                                                                                                    | <b>—</b> |
| لمن يھ                                   | بهمه الأمر ( التأمينات الاجتماعية)                                                                                                    | طالب                                 | 09:55:34 12/12/2023 ص                                                                                                    |          |
| استمرازية دراسة مصدقة من المكتب الثقافي* |                                                                                                    | طالب                                 | 09:54:33 12/12/2023 ص                                                                                                    |          |
| استمراریه ،                              | لمن يهمه الأمر (وزارة الشؤون)                                                                                                    |                                      |                                                                                                    |          |
| استمراریه ،<br>لمر                       | من يهمه الأمر (وزارة الشؤون)                                                                                                    | طالب                                 | 09:54:21 12/12/2023 ص                                                                                                    | <b></b>  |
| استمراريه ،<br>لمر<br>قبول الجامعة أو    | من يهمه الأمر (وزارة الشؤون)<br>و معهد اللغة مصدق من المكتب الثقافي*                                                                        | طالب<br>طالب                         | 09:54:21 12/12/2023 من<br>09:54:08 12/12/2023 من                                                                          |          |
| استمرارية<br>لمر<br>قبول الجامعة أو      | من يهمه الأمر (وزارة الشؤون)<br>و معهد اللغة مصدق من المكتب الثقافي*<br>نموذع نحويل رانب*                                                   | طالب<br>طالب<br>طالب                 | 09:54:21 12/12/2023 مى<br>09:54:08 12/12/2023 مى<br>09:53:57 12/12/2023 مى                                                |          |
| استمراريه<br>لمر<br>قبول الجامعة أو      | من يهمه الأمر (وزارة الشؤون)<br>أو معهد اللغة مصدق من المكتب الثقافی*<br>نموذج تحويل رائب*<br>شـهادة الميلاد*                               | طاب<br>طالب<br>طالب<br>طالب          | 09:54:21 12/12/2023 مى<br>09:54:08 12/12/2023 مى<br>09:53:57 12/12/2023 مى<br>09:53:47 12/12/2023 مى                      |          |
| استمراريه<br>لم<br>قيوك الجامعة أو       | ين يهمه الأمر (ورارة الشؤود)<br>أو معهد اللغة مصدق من المكتب الثقافی*<br>نموذج تحويل رانب*<br>شهادة الميلاد*<br>البطاقة المدنية لولى الأمر* | طاب<br>طاب<br>طاب<br>طاب<br>طاب      | 09:54:21 12/12/2023 ص<br>09:54:08 12/12/2023 ص<br>09:53:57 12/12/2023 ص<br>09:53:47 12/12/2023 ص<br>09:53:47 12/12/2023 ص |          |

الضغط على زر تأكيد

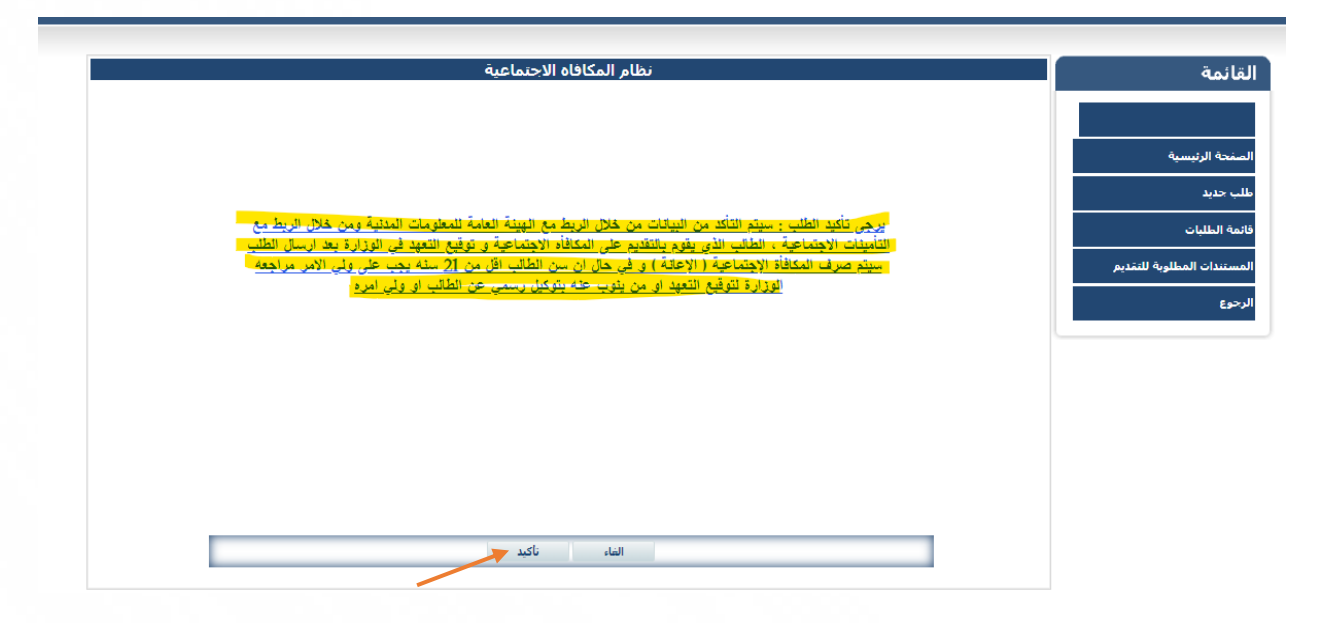

الضغط على زر الانهاء

| نظام المكافاه الاجتماعية                                                                                                    | القائمة                                                                              |
|----------------------------------------------------------------------------------------------------|--------------------------------------------------------------------------------------|
| الم تأكير الطلب : سينم النأكد من البيانات من خلال الربط مع الهيئة العامة للمعلومات المذلبة ومن خلال الربط مع<br>التأمينات الاجتماعية ، الطلب الذي قام بالتقديم على المكافأة الاجتماعية وإرسال الطلب الوزارة بتوجب عليه التوقيع<br>على التقيد في الوزارة ، سبت صرف المكافأة الاجتماعية ( الاعلام ) بعد التوقيع على التقيد و في حال أن سن الطلب<br>الفل من 21 سنه بجب على ولي الامر الأب للكويتيين – الأم لأبناء الكويتيات) مراجعة الوزارة لتوقيع الشعيد ان من<br>بنوب عنه بتوكيل رسمي عن الطلب او ولي امره<br>بنوب عنه بتوكيل رسمي عن الطلب او ولي امره | الصفحة الرئيسية<br>طلب حديد<br>فاتمة الطليات<br>المستندات المطلوبة للتقديم<br>الرجوع |

## Student

• Students creates **new account** If user already exits, please go to page 13

| ىي                      | النظام الأكاديه                                                                                                    |  |
|-------------------------|----------------------------------------------------------------------------------------------------|--|
| Academi                 | c Online System                                                                                                    |  |
|                         |                                                                                                    |  |
| الرقم المنذي / Civil ID | كلمة المرور / Password                                                                                                    |  |
|                         | Login                                                                                                    |  |
|                         | Create a New Account - تحسب مسلب هو Forgot Password - نحسب المعام المرور ل<br>ل نسبت کلمه العرور المعالي المعالي المعالي المعالي المعالي المعالي المعالي المعالي المعالي المعالي المعالي المع<br>المعالي المعالي المعالي المعالي المعالي المعالي المعالي المعالي المعالي المعالي المعالي المعالي المعالي المعالي |  |
|                         |                                                                                                    |  |

- Enter **Personal Information** 
  - 1. Enter Student Civil ID
  - 2. Click Create button , After verifying the information

|                        | Studen                             | t Profile Details ( Create ) Page |                              |
|------------------------|------------------------------------|-----------------------------------|------------------------------|
| Student No ( System )  | *****                              | User Name *                       |                              |
| Student Civil ID       | *                                  | User Password *                   |                              |
|                        |                                    | Confirm Password *                |                              |
| Student Name ( In Arab | ic - Civil Information ) - Compute | ory                               |                              |
| First Name ( Ara )     | *                                  | Second Name ( Ara )               |                              |
| Third Name ( Ara )     |                                    | Last Name ( Ara ) *               |                              |
| Student Name ( In Engl | ish ) - Compulsory                 | Please Enter the Arabic M         | lame Present in the Passport |
| First Name (Eng.)      | *                                  | Second Name (Eng.)                |                              |
| Third Name (Eng.)      |                                    | Last Name (Eng.)                  |                              |
|                        |                                    | Please Enter the English N        | lame Present in the Passpor  |
| Nationality            |                                    |                                   |                              |
| Sex                    | Select 🗸 *                         | Marital Status Select 💙 *         |                              |
| Married Date           |                                    |                                   |                              |
| Date Of Birth          | *                                  | Place Of Birth                    |                              |
| Kuwait Mobile          | *                                  | Phone 1                           |                              |
| Study Country          |                                    | Phone 2                           |                              |
| Mobile                 |                                    |                                   |                              |
| Guardian Mobile        |                                    | Phone 3                           |                              |
| Passport No            |                                    | Passport Expiry Date              |                              |
| Residence No           |                                    | Residence Expiry Date             |                              |
| Fmail                  |                                    |                                   |                              |
| Address                | [                                  | *                                 |                              |
| Audress                | L                                  |                                   |                              |
|                        |                                    | Cancel Create                     |                              |
|                        |                                    |                                   |                              |

#### • Log into the Academic System with Username (Civil ID) and Password

| الزظرام الأكلاءم                                                                                                    |  |
|----------------------------------------------------------------------------------------------------|--|
| Academic Online System                                                                                                |  |
| كلمة المرور / Password الرئم المننى / Civil ID                                                                        |  |
| Login                                                                                                    |  |
| ا قتح حساب هند - Create a New Account<br>لي نسبت کلمه قدرور - Forgot Password<br>هستندات قدمالوية - Required Document |  |
|                                                                                                    |  |

## Note:-

- If your account has been successfully created please go to page# 16
- Click View Profile from menu

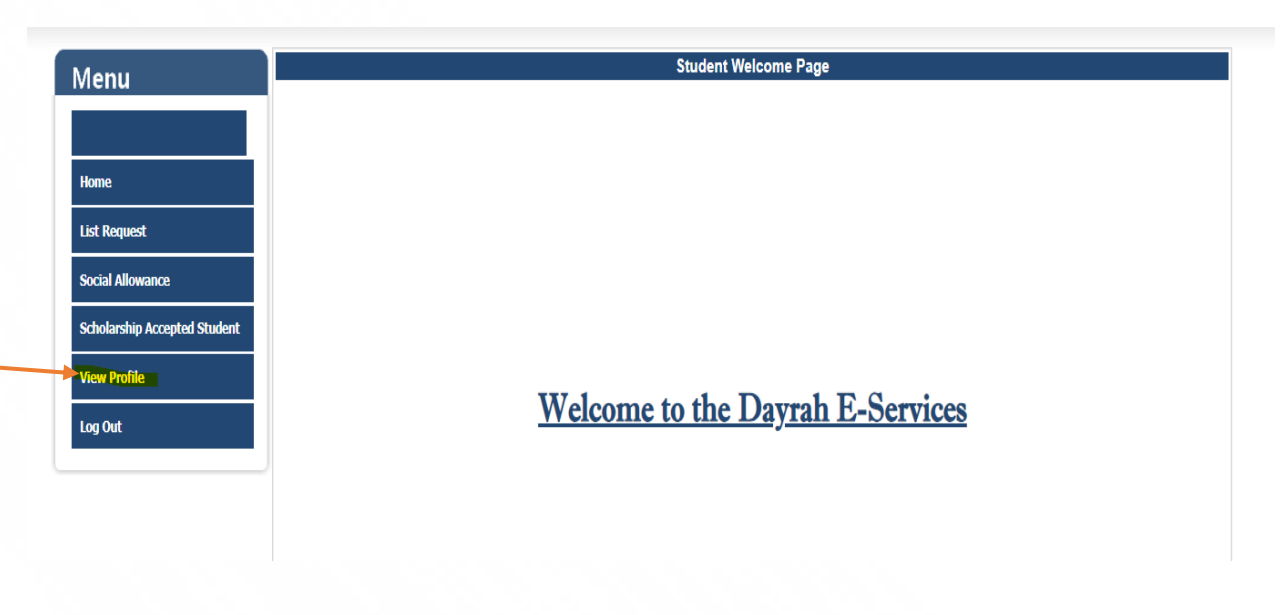

pg. 14

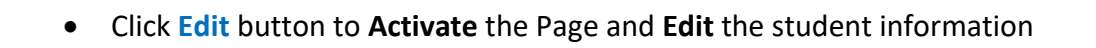

| Menu                         |                                           | Student Profile Details ( View ) Page |
|------------------------------|-------------------------------------------|---------------------------------------|
| vienu                        | Student No ( System )                     | User Name                             |
|                              | Student Civil ID                          | User Password                         |
|                              | Student Name (In Arabic - Civil Informati |                                       |
| Home                         | First Name ( Ara )                        | Second Name ( Ara )                   |
| TRAILE                       | Third Name ( Ara )                        | Last Name ( Ara )                     |
| List Request                 | Name (Arabic)                             |                                       |
|                              | Student Name ( In English )               |                                       |
| Social Allowance             | First Name ( Eng )                        | Second Name ( Eng )                   |
|                              | Third Name ( Eng )                        | Last Name ( Eng )                     |
| Scholarship Accepted Student | Name (English)                            |                                       |
| View Profile                 | Nationality                               |                                       |
|                              | Sex                                       | Marital Status                        |
| Log Out                      | Married Date                              |                                       |
|                              | Date Of Birth                             | Place Of Birth                        |
|                              | Kuusit Mabila                             | Bhone 1                               |
|                              | Study Country Mobile                      | Phone 2                               |
|                              | Guardian Mobile                           | Phone 2<br>Phone 3                    |
|                              | Passport No                               | Passport Expiry Date                  |
|                              | Residence No                              | Residence Expiry Date                 |
|                              | Email                                     |                                       |
|                              | Address                                   |                                       |
|                              |                                           | Cancel Edit                           |
|                              |                                           |                                       |

### • Click Save to save changing

| Menu                         | Studer                                                      | nt Profile Details ( Edit ) Page |                                           |
|------------------------------|-------------------------------------------------------------|----------------------------------|-------------------------------------------|
| Wend                         | Student No ( System )                                       | User Name                        |                                           |
|                              | Student Civil ID                                            | User Password                    |                                           |
|                              |                                                             | Confirm Password                 | *                                         |
| Home                         | Student Name ( In Arabic - Civil Information ) - Compulsory |                                  |                                           |
|                              | First Name ( Ara )                                          | Second Name ( Ara )              |                                           |
| List Request                 | Third Name ( Ara )                                          | Last Name ( Ara )                | •                                         |
|                              |                                                             |                                  | Enter the Arabic Name Present in the Pase |
| Social Allowance             | Student Name (In English) - Compulsory                      |                                  |                                           |
|                              | First Name ( Eng )                                          | Second Name (Eng)                |                                           |
| Scholarship Accepted Student | Third Name ( Eng )                                          | Last Name ( Eng )                |                                           |
|                              | Nationality                                                 |                                  | nter the English Name Present in the Pass |
| View Profile                 | Say                                                         | Marital Statue                   |                                           |
|                              | Mawind Data                                                 | Harta Status                     |                                           |
| Log Out                      | Date Of Bith                                                | place of picth                   |                                           |
|                              | Date of Birth                                               | Place Of Birth                   |                                           |
|                              | Kuwait Mobile                                               | Phone 1                          | *                                         |
|                              | Study Country Mob                                           | Phone 2                          |                                           |
|                              | Guardian Mobile                                             | Phone 3                          |                                           |
|                              | Dassnort No.                                                | Paceport Evpiny Data             |                                           |
|                              | Posidence No                                                | Posidonse Expire Data            |                                           |
|                              | Residence no                                                | nesidence Expiry Date            |                                           |
|                              | Email                                                       |                                  |                                           |
|                              | Address                                                     |                                  |                                           |
|                              |                                                             |                                  |                                           |
|                              |                                                             | Cancel Save                      |                                           |

## • Click Social Allowance in the menu

| enu                        |                                           | Student Profile Details ( View ) Page |
|----------------------------|-------------------------------------------|---------------------------------------|
| enu                        | Student No ( System )                     | User Name                             |
|                            | Student Civil ID                          | User Password                         |
|                            | Student Name (In Arabic - Civil Informati |                                       |
|                            | First Name ( Ara )                        | Second Name ( Ara )                   |
| nne                        | Third Name ( Ara )                        | Last Name ( Ara )                     |
| t Request                  | Name (Arabic)                             |                                       |
|                            | Student Name ( In English )               |                                       |
| cial Allowance             | First Name ( Eng )                        | Second Name ( Eng )                   |
|                            | Third Name ( Eng )                        | Last Name ( Eng )                     |
| holarship Accepted Student | Name (English)                            |                                       |
| ew Profile                 | Nationality                               |                                       |
|                            | Sex                                       | Marital Status                        |
| g Out                      | Married Date                              |                                       |
|                            | Date Of Birth                             | Place Of Birth                        |
|                            | Kuunit Makila                             | Dhane 1                               |
|                            | Study Country Mobile                      | Phone 2                               |
|                            | Guardian Mobile                           | Phone 3                               |
|                            | Passport No                               | Passport Expiry Date                  |
|                            | Residence No                              | Residence Expiry Date                 |
|                            | Email                                     |                                       |
|                            | Address                                   |                                       |
|                            |                                           | Cancel Edit                           |
|                            |                                           |                                       |

Click New Request

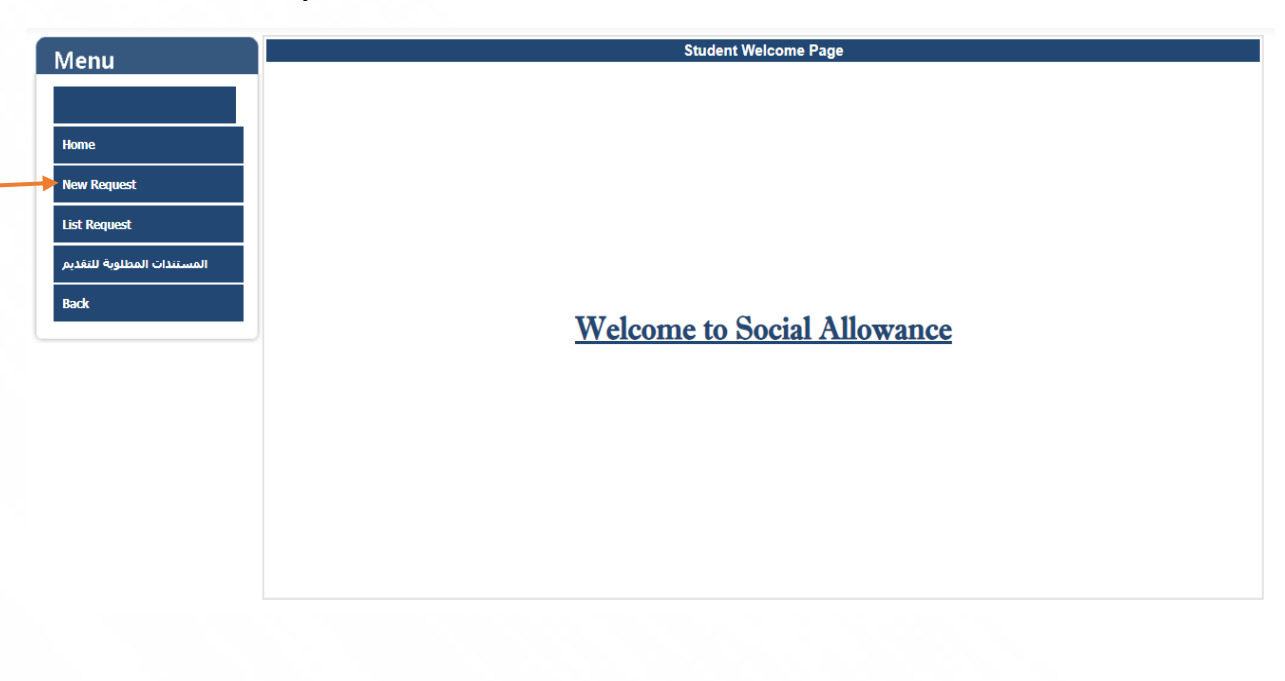

## Important note:-

- If this massage show appears, please contact with IT department and provide us with your graduation or withdraw.
- Contact with IT Live chat: https://www.mohe.edu.kw/site/en/technicalsupport?pageid=15

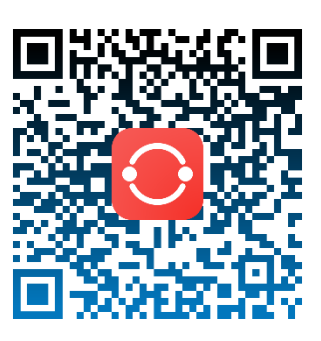

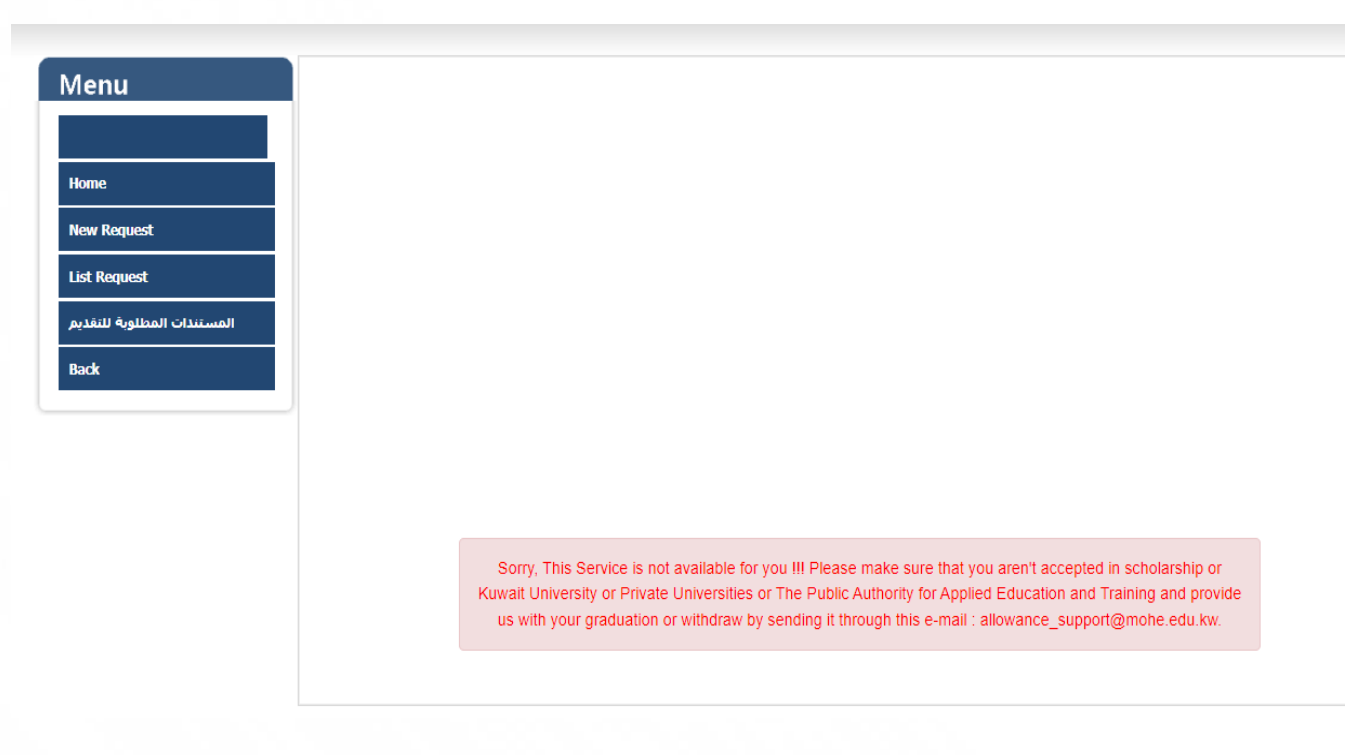

| Menu                       | Form :- Student Request Creation Process |                              |                |                      |                        |
|----------------------------|------------------------------------------|------------------------------|----------------|----------------------|------------------------|
|                            |                                          | Please Select Allowance Type | Outside Kuwait | ○Inside Kuwait (Art) | ○Inside Kuwait (Music) |
| Home                       |                                          |                              |                |                      |                        |
| New Request                |                                          |                              |                |                      |                        |
| List Request               |                                          |                              |                |                      |                        |
| المستندات المطلوبة للتقديم |                                          |                              |                |                      |                        |
| Back                       |                                          |                              |                |                      |                        |
|                            |                                          |                              |                |                      |                        |
|                            |                                          |                              |                |                      |                        |
|                            |                                          |                              |                |                      |                        |
|                            |                                          |                              |                |                      |                        |
|                            |                                          |                              |                |                      |                        |
|                            |                                          |                              | Cancel         | Next 🚽               |                        |

• Enter Academic information KUWAITI BANK ONLY

|                         |                         | R                | equest fo | or Social Allowance  |                  |   |
|-------------------------|-------------------------|------------------|-----------|----------------------|------------------|---|
|                         | Student Profile Details |                  |           |                      |                  |   |
|                         | Student Civil ID        |                  |           |                      |                  |   |
|                         | Name (English)          |                  |           |                      |                  |   |
| ne                      | Name (Arabic)           |                  |           |                      |                  |   |
|                         | Sex                     |                  |           | Marital Status       |                  |   |
| v Request               | Nationality             |                  |           | Email 1              |                  |   |
|                         | Phone 1                 |                  |           | Phone 2              |                  |   |
| Request                 | Kuwait Mobile           |                  |           | Study Country Mobile |                  |   |
|                         |                         |                  |           |                      |                  |   |
| المستندات المطلوبة للتة | Request Details         |                  |           |                      |                  |   |
|                         | Request Type            | Social Allowance |           |                      |                  |   |
| ĸ                       | Study Country           | Select           | W         | University Name      | Select a Country | Ŧ |
|                         | Major Name              | Select           | *         | Degree Name          | Select           | * |
|                         | Status                  | Select           | *         | Sponsor              | Select           | * |
|                         | Start Date              |                  |           | Graduation Date      |                  |   |
|                         | Bank Name               | Select           | *         | Branch Name          |                  |   |
|                         | Account No              |                  |           | IBAN No.             |                  |   |
|                         |                         |                  |           |                      |                  |   |
|                         | Note 1                  |                  |           |                      |                  |   |
|                         |                         |                  |           |                      |                  | _ |
|                         |                         |                  |           |                      |                  |   |
|                         | Note 2                  |                  |           |                      |                  |   |
|                         |                         |                  |           |                      |                  |   |
|                         |                         |                  |           |                      |                  |   |
|                         |                         |                  | De ele    |                      |                  |   |

• Upload all document in Student document data section

|                          |                                  | Request for Social Allowance |
|--------------------------|----------------------------------|------------------------------|
|                          |                                  |                              |
|                          |                                  |                              |
|                          | Student Profile Details          |                              |
|                          | Student Civil ID                 |                              |
| ne                       | Name (English)                   |                              |
|                          | Name (Arabic)                    |                              |
| / Request                | Sex                              | Marital Status               |
|                          | Nationality                      | Email 1                      |
| ist Request              | Phone 1                          | Phone 2                      |
|                          | Kuwait Mobile                    | Study Country Mobile         |
| المستندات المطلوبة للتغا |                                  |                              |
|                          |                                  |                              |
| adk                      |                                  |                              |
|                          |                                  |                              |
|                          | Add Student Document Data        |                              |
|                          | Select Document Category Select  | ~                            |
|                          | Please Select the Document PDF 💙 | Choose File No file chose    |
|                          |                                  | Save Attachment              |
|                          | View Student Document List       |                              |
|                          |                                  |                              |

• Click Next button

| nu                    | Request for Social Allowance                       |                       |                       |          |
|-----------------------|----------------------------------------------------|-----------------------|-----------------------|----------|
|                       |                                                    |                       |                       |          |
|                       |                                                    |                       |                       |          |
|                       | Student Profile Details                            |                       |                       |          |
|                       | Student Civil ID                                   |                       |                       |          |
| e                     | Request No                                         | Student Approval Stat | us                    |          |
|                       | Request Created Date & Time                        | Mohe Approval Status  |                       |          |
| Derver t              | Request Submitted Date & Time                      |                       |                       |          |
| Request               | Student Civil ID<br>Name (English)                 |                       |                       |          |
|                       | Name (Arabic)                                      |                       |                       |          |
| Request               | Sex                                                | Marital Status        |                       |          |
| vequesc               | Nationality                                        | Email 1               |                       |          |
|                       | Kuwait Mobile                                      | Study Country Mobile  |                       |          |
| المستندات المطلوبة لا |                                                    |                       |                       |          |
|                       | Request Details                                    |                       |                       |          |
|                       | Request Type Social Allowance                      |                       |                       |          |
|                       | Study Country                                      | University Name       |                       |          |
|                       | Major Name                                         | Degree Name           |                       |          |
|                       | Status                                             | Sponsor               |                       |          |
|                       | Start Date                                         | Graduation Date       |                       |          |
|                       | Bank Name                                          | Branch Name           |                       |          |
|                       | Account No                                         | IBAN NO.              |                       |          |
|                       | Student Note 2                                     |                       |                       |          |
|                       | Student Documents List                             |                       |                       |          |
|                       | Category                                           | Uploaded By           | Created_Date          | View     |
|                       | Current term proof of Enrollment (Authenticated)*  | Student               | 10/01/2024 1:25:57 PM |          |
|                       | Acceptance Letter(Authenticated by Cultural Off.)* | Student               | 10/01/2024 1:25:48 PM |          |
|                       | Bank Salary Form*                                  | Student               | 10/01/2024 1:25:39 PM | =        |
|                       | Guardian Civil ID*                                 | Student               | 10/01/2024 1:25:31 PM | <b>E</b> |
|                       | Birth Certificate*                                 | Student               | 10/01/2024 1:25:23 PM |          |
|                       | Student Civil ID*                                  | Student               | 10/01/2024 1:25:00 PM | <b>E</b> |
|                       | Social Affairs Letter                              | Student               | 10/01/2024 1:26:11 PM |          |
|                       |                                                    | Back Next             |                       |          |
|                       |                                                    |                       |                       |          |

#### • Click Confirm button

| Menu                       |
|----------------------------|
|                            |
|                            |
| Home                       |
| New Request                |
|                            |
| List Request               |
| المستندات المطلوبة للتقديم |
| Back                       |
|                            |
|                            |
|                            |
|                            |
|                            |
|                            |
|                            |
|                            |
|                            |
|                            |

#### • Click Finished button

| Menu                       | Request for Social Allowance |
|----------------------------|------------------------------|
|                            |                              |
|                            |                              |
| Home                       |                              |
| New Request                |                              |
| List Request               |                              |
| المستندات المطلوبة للتقديم | REQUEST IS CONFIRMED         |
| Back                       |                              |
|                            |                              |
|                            |                              |
|                            |                              |
|                            |                              |
|                            |                              |
|                            |                              |
|                            | Daint Printful               |